## 講義ビデオ(プレゼンテーション)の消去方法

- ◇ 講義ビデオ(プレゼンテーション)を誤って違う場所に保存してしまった場合の消去方 法です。
- ◇ 誤って保存した場合でも、講義コマ登録画面の登録対象チャプターで選択しなければ、
   講義ビデオは登録されません。どうしても消去したい場合のみ実行してください。
- ◇ 消去した講義ビデオ(プレゼンテーション)は、元に戻すことができません。必ず講義 ビデオのマスターファイルは、各大学で管理してください。
- ◇ 直接 Mediasite Server にアクセスします。各大学の責任のもとに実行してください。

たとえば、

| 3 プレゼンテーションをサーバーへ保存する - PJ2web-md-tsukuba                                                                                                    | ×      |
|----------------------------------------------------------------------------------------------------|--------|
| ☑ フォルダーの表示                                                                                                    |        |
|                                                                                                    | *      |
| 2110300112SSO09-CHAP02<br>2110300112SSO09-CHAP03<br>2110300112SSO09-CHAP04<br>2110300112SSO09-CHAP05<br>2110300112SSO09-CHAP06<br>2110300112SSO09-CHAP07<br>2110300112SSO09-CHAP08<br>2110300112SSO09-CHAP08 | Ш      |
| 211030011253009-CHAP10                                                                                                    | -      |
| 類似作成 上書き保存 き                                                                                                    | 742771 |

## ☆ Mediasite 管理ポータルにログイン

URL: https://pj2web.md.tsukuba.ac.jp/mediasite/manage ユーザー名: Mediasite Server 接続の際のユーザー名 パスワード: Mediasite Server 接続の際のパスワード ※Mediasite editor 5.5 送付の際の送付状に記載

| Mediasite コンテンツにアクセスするには、ログインしてください。<br>ユーザー名<br>パスワード<br>自分の ID をこのコンピュータに記憶する<br>ログイン                                                                                                    |     |
|----------------------------------------------------------------------------------------------------|-----|
| Step1 プレゼンテーション – プレゼンテーション階層 をクリック                                                                                                    |     |
| 🌈 Mediasite Management Portal                                                                                                    |     |
| 103001 ログアウト ヘルプ         Home       プレゼンテーション         Home       プレゼンテーション階層         ごみ箱         Management Bortal             システムの概要       2011/08/26 9:52 TST             最近のプレゼンテーション                                                                                                    | »>  |
|                                                                                                    | 3   |
| Home       フレゼンテーション器層         フォルター       必理を選択してください         ご ブレゼンテーション       このフォルダーにはブレゼンテーションがありません。         ご ブレゼンテーション       このフォルダーにはブレゼンテーションがありません。         ご ブレゼンテーション       ご ご び び ジェー・ション         ご ご び び ジェー・ション       このフォルダーにはブレゼンテーションがありません。         ご ご び び ジェー・ション       ご ご び ジェー・ション         ご ご び び ジェー・ション       ご ご び ジェー・ションがありません。         ご ご び ジェー・ション       ご ご び ジェー・ションがありません。         ご ご び ジェー・ション       ご ご び ジェー・ションがありません。         ご ご び ジェー・ション       ご ご び ジェー・ション         ご ご び ジェー・ション       ご ご び ジェー・ション         ご ご び ジェー・ション       この ジェー・ジョン         ご ご び ジェー・ション       ご ご び ジェー・ション         ご ご び び ジェー・ション       ご ご び ジェー・ション         ご ご び ジェー・ション       ご ご び ジェー・ション         ご ご び び ジェー・ション       ご ご び ジェー・ション         ご ご び び ジェー・ション       ご ご び ジェー・ション         ご ご び び ジェー・ション       ご ご び ジェー・ション         ご ご び び ジェー・ジョン       ご ご び ジェー・ション         ご ご び び ジェー・ジョン       ご ご び ジェー・ション         ご ご び び ジェー・ジョン       ご ご び ジェー・ション         ご ご び び ジェー・ジョン       ご ご び ジェー・ジョン         ご ご び び ジェー・ジョン       ご ご び ジェー・ジョン         ご ご び び ジェー・ジョン       ご ご び び ジェー・ジョン         ご ご び び び び び ジェー・ジョン |     |
|                                                                                                    | -38 |

| Step2                                                     | Step2 該当フォルダをクリックしプレゼンテーションを表示            |                           |                                                                   |                          |                        |    |                                                   |  |
|-----------------------------------------------------------|-------------------------------------------|---------------------------|-------------------------------------------------------------------|--------------------------|------------------------|----|---------------------------------------------------|--|
|                                                           | ここでは、「                                    | 筑波ス                       | 大学 – 腫瘍タ                                                          | ▶科学 –                    | 肺がん                    | をク | フリック                                              |  |
| 103001 ログア<br>Home ブレ<br>Home > <b>ブレゼン</b>               | ?ウトーヘルブ<br>ゼンテーション<br><b>ンテーション階層</b>     |                           |                                                                   |                          |                        |    | mediasite S                                       |  |
| フォルダー                                                     | 処理を選択してください… ▼<br>消化器がん 胃 十二指腸<br>消化器がん 肝 | ▼ プレ 1<br>1-10 (j<br>選択 ≦ | <mark>ヹンテーション</mark><br>計 10) プレゼンテーション<br>☆部:解除   移動   編集   セキュ! | リティ                      |                        |    | <b>検索</b>                                         |  |
|                                                           | 消化器がん 小腸 虫垂 結腸                            |                           | 名前 △                                                              | ブレゼンター                   | 日付                     |    | Mediasite Tasks                                   |  |
|                                                           | 消化器がん 食道<br>消化器がん 胆 膵 脾も含む                |                           | 2110300112SSO09-CHAP01                                            | Mediasite 既定の ブ<br>レゼンター | 2011/07/28<br>0:00 TST |    | プレゼンテーション階層<br>プレゼンテーションを追加                       |  |
|                                                           | 消化器がん直腸肛門<br>性腺胚細胞腫性腺外胚細                  |                           | 2110300112SSO09-CHAP02                                            | Mediasite 既定の ブ<br>レゼンター | 2011/07/28<br>0:00 TST |    | Mediasite レポート                                    |  |
| <ul> <li>         ・・・・・・・・・・・・・・・・・・・・・・・・・・・・・</li></ul> |                                           | 2110300112SSO09-CHAP03    | Mediasite 既定の ブ<br>レゼンター                                          | 2011/07/28<br>0:00 TST   |                        |    |                                                   |  |
|                                                           | 肺がん                                       |                           | 2110300112SSO09-CHAP04                                            | Mediasite 既定の ブ<br>レゼンター | 2011/07/28<br>0:00 TST |    | Mediasite Server<br>Version 5.3.0 Build 5709      |  |
|                                                           | 2000 福建場<br>皮膚がん                          |                           | 2110300112SSO09-CHAP05                                            | Mediasite 既定の ブ<br>レゼンター | 2011/07/28<br>0:00 TST |    | 2011/08/26 10:04 TST<br>© 2009 Sonic Foundry Inc. |  |
|                                                           | メポイパルの<br>麻酔疼痛管理<br>和医療学                  |                           | 2110300112SSO09-CHAP06                                            | Mediasite 既定の ブ<br>レゼンター | 2011/07/28<br>0:00 TST |    |                                                   |  |
| · · · · · · · · · · · · · · · · · · ·                     | •                                         |                           | 2110300112SSO09-CHAP07                                            | Mediasite 既定の プ<br>レゼンター | 2011/07/28<br>0:00 TST |    | -                                                 |  |
| ページが表示され                                                  | ました                                       |                           |                                                                   | 😜 インターネッ                 | ト 保護モード:               | 有効 | 🐔 🔻 🍕 100% 👻 💡                                    |  |

Step3 消去するプレゼンテーションにチェックし、 編集 をクリック

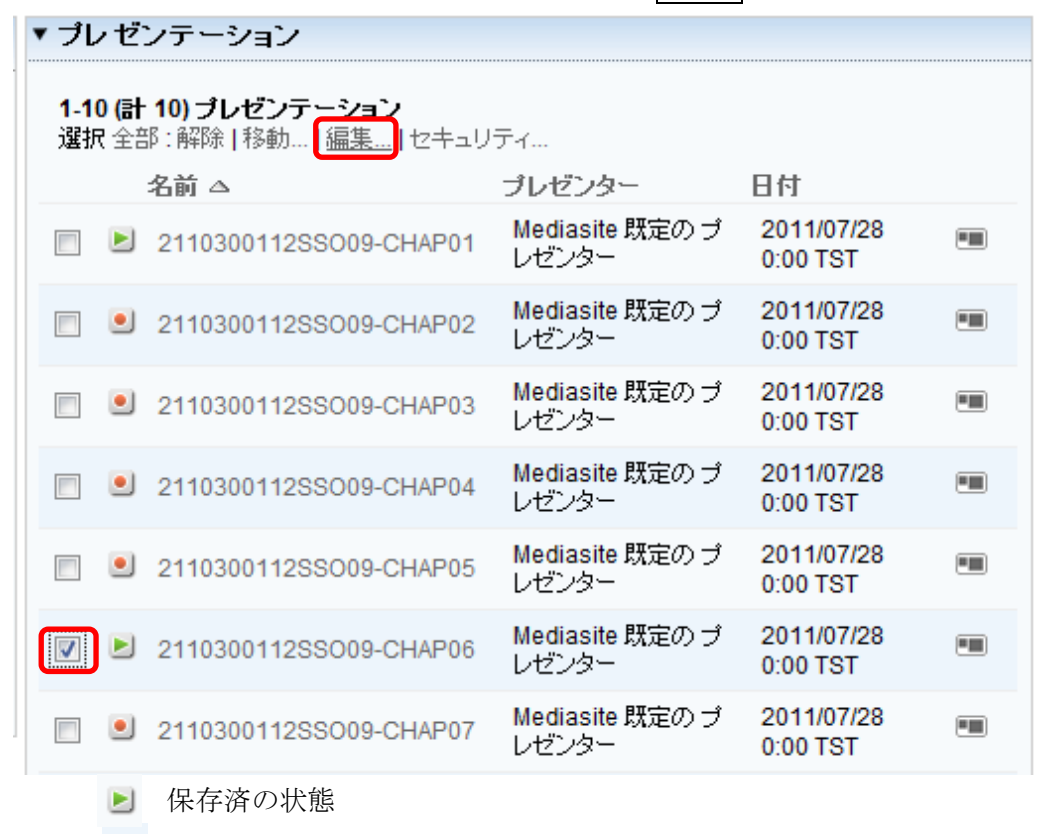

🥑 空の状態

| Step4 Status を 予約済 に変更し、 OK をクリック |                         |                                                           |                          |                        |  |  |  |
|-----------------------------------|-------------------------|-----------------------------------------------------------|--------------------------|------------------------|--|--|--|
| ⚠️ 元に戻せません。確認の上、実行してください。         |                         |                                                           |                          |                        |  |  |  |
|                                   | プレゼンテーション               | 編集                                                        |                          | ×                      |  |  |  |
|                                   | Status                  |                                                           |                          |                        |  |  |  |
|                                   | 視聴可能  ▼<br>  オフライン      |                                                           |                          |                        |  |  |  |
|                                   | 予約済                     |                                                           |                          |                        |  |  |  |
|                                   | 悦聴可能<br>ブレゼンター          |                                                           |                          |                        |  |  |  |
|                                   | Mediasite 既定の ブ         | ノゼンター                                                     |                          | +                      |  |  |  |
|                                   |                         |                                                           |                          | Ť<br>↓                 |  |  |  |
|                                   |                         |                                                           |                          | ×                      |  |  |  |
|                                   |                         | この二大平価ラ                                                   |                          | 1                      |  |  |  |
|                                   | Rublish To Co Usu       | (ノメニク)直接入<br>ケニミ5本間線                                      |                          |                        |  |  |  |
|                                   | Publish To Go / 19      |                                                           |                          |                        |  |  |  |
|                                   |                         | ОК                                                        | Cancel                   |                        |  |  |  |
|                                   |                         |                                                           |                          |                        |  |  |  |
| Step5                             | はい をクリック                |                                                           |                          |                        |  |  |  |
| 状態の変                              | 更を確認してください。             | D                                                         |                          |                        |  |  |  |
| このプレゼンき                           | テーションの状態を予約済に           | してもよろしいですか?これは現在                                          |                          |                        |  |  |  |
| のフレセンテ、<br>報を失うことに                | ーションから映像やスライド値<br>なります。 | 画像ファイルすべてを含む <u>車</u> 要な情                                 |                          |                        |  |  |  |
|                                   |                         |                                                           |                          |                        |  |  |  |
|                                   | וגו                     | キャンセル                                                     |                          |                        |  |  |  |
| ☑ プレゼンラ                           | ション閲覧ログの削除              | ▼ プレ ゼンテーション                                              |                          |                        |  |  |  |
|                                   | T 11717 7 T 1710412 X   | <b>1-10 (計 10) プレゼンテーション</b><br>選択 全部:解除   移動   編集   セキュリ | ティ                       |                        |  |  |  |
|                                   |                         | 名前 △                                                      | プレゼンター                   | 日付                     |  |  |  |
|                                   |                         | 2110300112SSO09-CHAP01                                    | Mediasite 既定の ブ<br>レゼンター | 2011/07/28<br>0:00 TST |  |  |  |
|                                   |                         | 2110300112SSO09-CHAP02                                    | Mediasite 既定の ブ<br>レゼンター | 2011/07/28<br>0:00 TST |  |  |  |
|                                   |                         | 2110300112SSO09-CHAP03                                    | Mediasite 既定の ブ          | 2011/07/28             |  |  |  |
|                                   |                         |                                                           | レビンター<br>Mediasite 既定の ブ | 2011/07/28             |  |  |  |
|                                   | クリアされ                   | 2110300112SSO09-CHAP04                                    | レゼンター                    | 0:00 TST               |  |  |  |
|                                   | ました!                    | 2110300112SSO09-CHAP05                                    | Mediasite 既定の フ<br>レゼンター | 0:00 TST               |  |  |  |
|                                   |                         | 2110300112SSO09-CHAP06                                    | Mediasite 既定の プ<br>レゼンター | 2011/07/28<br>0:00 TST |  |  |  |
|                                   |                         | 2110300112SSO09-CHAP07                                    | Mediasite 既定の プ<br>レゼンター | 2011/07/28<br>0:00 TST |  |  |  |
|                                   |                         |                                                           |                          |                        |  |  |  |

※これで、講義ビデオ(プレゼンテーション)が消去されました。

Step6 ログアウト をクリックしてブラウザを閉じる。